## بريد الطالب الإلكتروني في كليات الهيئة

خصصت الهيئة العامة للتعليم التطبيقي والتدريب عنوان بريد إلكتروني لجميع طلبتها وأعضاء هيئتي التدريس والتدريب فيها. للتواصل مع مدرس المقرر أو المختبر، الرجاء تفعيل بريدك الالكتروني واستخدامه بصورة دورية.

أولاً: تفعيل البريد الالكتروني للطالب في كليات الهيئة

سوف تحتاج إلى:

الرقم المدني ورقم مسلسل البطاقة المدنية\* (خلف البطاقة المدنية) وبريد الكتروني شخصي (مثلا: ... Yahoo, Gmail, Hotmail)

- 1. الذهاب لصفحة الهيئة الالكترونية: www.paaet.edu.kw
  - الضغط على الخدمات الالكترونية للهيئة
  - 3. اختيار: الخدمات الالكترونية لطلبة الكليات
  - 4. اختيار رقم 5: خدمة تفعيل البريد الالكتروني
- 5. اختيار رقم 1: للحصول على اسم مستخدم وكلمة سر جديدتين إضغط هذا
  - 6. إدخال البيانات المطلوبة

إضغط للخطوة التالية واتبع التعليمات

- 8. سيتم إرسال اسم المستخدم وكلمة السر الجديدتين على عنوان بريدك الالكتروني الشخصي
  - 9. سيكون عنوان بريدك الإلكتروني في الهيئة paaet.edu.kw...
  - 10. للمساعدة إذا واجهت صعوبة في أي من الخطوات السابقة، الرجاء الاتصال على 10 1806611 داخلي 1333.

\* رقم مسلسل البطاقة المدنية لغير محددي الجنسية هو 00

## ثانيًا: الدخول على البريد الالكتروني وتغيير كلمة السر

لا يُنصح باستخدام كلمة السر التي تم إرسالها لك من النظام، والأفضل تغييرها لكلمة سر شخصية ويمكنك تذكرها.

سوف تحتاج إلى: اسم المستخدم وكلمة السر اللتين تم إرسالهما لك بالبريد الإلكتروني

- الرجوع لصفحة: الخدمات الالكترونية لطلبة الكليات
- 2. اختيار رقم 4: البريد الالكتروني الجديد Office 365
- 3. كتابة اسم المستخدم وكلمة السر اللتين تم إرسالهما لكم بالبريد الالكتروني
  - 4. لا تضغط Enter أو Sign in أي لا تدخل الحساب
  - 5. اضغط على ثاني اختيار بعد Sign in لتغيير كلمة السر
    - غيّر كلمة السر لأخرى جديدة خاصة بك
- 7. بعدها يمكنك الدخول على بريدك الالكتروني باسم المستخدم وكلمة السر الجديدة.

## ثالثًا: إضافة البريد الالكتروني لحسابك في البنر

سوف تحتاج إلى: اسم المستخدم وكلمة السر الخاصة بك في نظام البنر

- الرجوع لصفحة: الخدمات الالكترونية لطلبة الكليات
  - 1. اختيار رقم 2: نظام التسجيل الالكتروني
    - الدخول على: المعلومات الشخصية
  - 4. اختيار: عرض عنوان البريد الالكتروني
  - 5. الضغط على: تحديث البريد الالكتروني للطالب
- 6. اختيار: نوع البريد الالكتروني المراد إدراجه (اختر: بريد الهيئة)
  - 7. الضغط على: تنفيذ
  - 8. كتابة البريد الالكتروني الذي تم تفعيله
    - 9. اختيار: مفضل
    - 10. الضغط على: تنفيذ